## OZoom ダウンロード方法 ①セミナー申込ページ ②ミーティング用 Zoom クライアントをクリック FEE99221 LBB2993926 99-2 - 58-1-ZOOM 901-545+ 795288 2-74-9922992-675 2-74-958875 2-74-9928875. 【定 員】 先弟300名 【場 所】 ZOOMを活用したWEBによるオンラインセミナー 豊セミナー内容 ロ営捜査用をダウンロード・ ダウンロードセンター これから売買仲介や賞取得施に取組送れる方、インスペクションについて勉強したい方におススメ! 今後を展出をよっ見上点な正と作う「インスペクション」の利用決定所の変化とついて ☆インスペクションを実施するメリットについて ☆建物状況請衷の内容項目について ☆夏存住宅かし保険の加入状況について ミーティング用Zoomクライアント 最近にZooshとーティングを開始または参加されるときに、ウェブブラウザのクライアント Mastemación ロードキビネチ、ここから手動でグウンロードすることもできます。 ■参加のお中込みはこちら ■ 511000中辺のはこちら URL:https://member.zentaku.orjp/event/book/14 ヨハトリが印とパスワードをご入力いただく必要があります。 ←「ダウンロード」をクリック ■注意単項 ・お申込み手続きにはハトウぶゆ・パスワードが必要となります。また登録されていない5日。単前にハトウぶゆ会員登録をお願いします。 →ハトサボの会員登録はつチラ Microsoft Outlook用Zoomプラグイン ・このセミナーは200Mを利用したオンライン配信です。専師に700Mアプリ(例料)をダウンロードのうえ、PCまたはスマートフォン等でご経 Outlook周ZoomプラダインをインストールするとMicrosoft Outlookツール(ー上にボタン が表示され、1回のクリックでミーティングの間が1日程の自然を展行できるようになりま 除ください 200Mのダウンロードが38ロコチッ ↓ URL をクリック →200M(ダウンロードはこちら) ダウンロード バージョン53323630129 ウェブナでOutlookアドオンとしてAcomを通知 0 ~セミナー当日~※セミナー開始 10分前に接続をお願いします。 ③「開く」をクリック i.メールに記載の ZoomURL をクリック 18817983666 599-2 + 516-1-ZOOM ジリューション・ プランと単純 営業目的への目的い名の付 ミーディングにおおする ミーディングを発展する・ サインイン サイング 24% \$98-9 2/16 Arrow (Arrow (Arrow 11管理者用をダウンロード・ 7-4 ダウンロードセンター イベント参加受付完丁のご連絡[[3月10日(水)オンラインセミナー]不動意取引におけるインスペラションの重要性(先著300名)」 ハトマーク支援機構 -> #14 R ANTE «noreph@zentaku.or.jp> ミーティング用Zoomクライアント いつもハトサポをご利用いたださありがとうございます。 展行にZoomミーティング支援始または参加されるときに、ウェブブラウザのクライアント が自動的にダウンロードされます。ここから手数でダウンロードすることもできます。 下記内容にて、お客様の「イベント参加」受付完了いたしました。 下記イベント爆戦・受付虐殺をご確認くたさい。 ダウンロード バーラカン55.1 (12488.0202) ・「イベント参加受付完了」メール ダウンロード完了後、 若しくは ・「開催間近のお知らせ」メール デスクトップに「Zoom」のアイコンが追加されたら どちらかのメールに記載されている「Zoom」の URL をクリック 事前準備が完了 ↓「開く」をクリック(Microsoft Edge の場合) 0 自日は以下の URL よりご参加ください。 h.zoom.us/V855102858557pmd=Kr20VIHrekMv2XpodXFQQkw22FVNUT03 (I) 200000000 BC 6.0000000 ---\*\*\*\*\* 当日のご参加ル汚ち申し上げます。 ご不明な点やご質問がございましたら、お気程にご連結ください。 ii .Zoom Meetings を開くをクリック iii.ウェビナーに参加する € → C # us02weba r 🛪 👼 1 m Meetings を聞きますが? zoom as がこのアプリテーションを聞く許可を求めています。 77-5 ERR -← → C ■ ust2wei \* \* 5 ロ soldwebacomist てのたかアイアがリングは名に簡単ドイベルたアプリで開 zoom 410125 ↑「Zoom Meetings を開く」をクリック ↓①メールアドレスと名前を入力 ブラウザが表示しているダイアログのZoom Meetingsを聞くをクリックしてく ださい ダイアログが表示されない場合は、以下のミーティングを起動をクリックしてく 電子メールアドレスと名前を入 力してください ブラウザが表示し をクリックしてく たさい タイアログが表示 000@xxx.co.jp をクリックしてく ミーティングを起動 ゼンタク タロウ Zoonクライアントセインストールしていないのですか? 9すぐグウンロードする Web CEF-EININ Front Copyright 82021 Zoom Video Communications, Inc. All rights ress (プライバシー的よび活動ポリシー) ↑ ②Web セミナーに参加をクリック 21 Zoom Weep Communications, Inc. As rights ( 「ブライバシーのよりに大変ポリシー」 必要項目を入力のうえ、参加をクリックすると 画面が切り替わります。